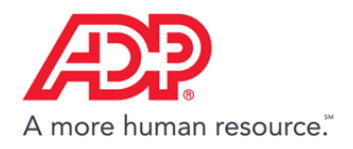

## Running Timecard Reports in ADP<sup>®</sup> Time & Attendance

1. Click Reports > Standard Reports.

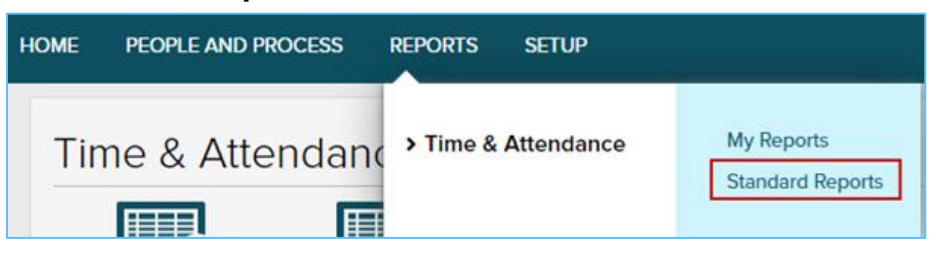

2. Click the Edit Report icon next to the Timecard Report.

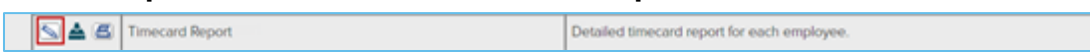

3. In the **Time Frame** section, select **Define at Run Time**.

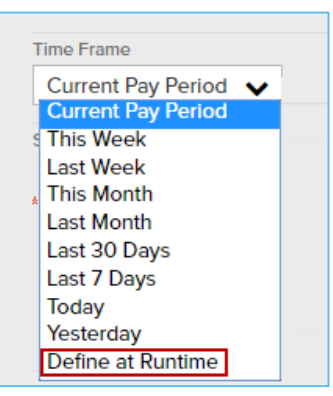

4. In the Employee Status section, select All Employees using Time & Attendance (includes Active, Inactive, Scheduled for Termination, and Terminated).

**Important**: This is to ensure that all employee information is included in the report.

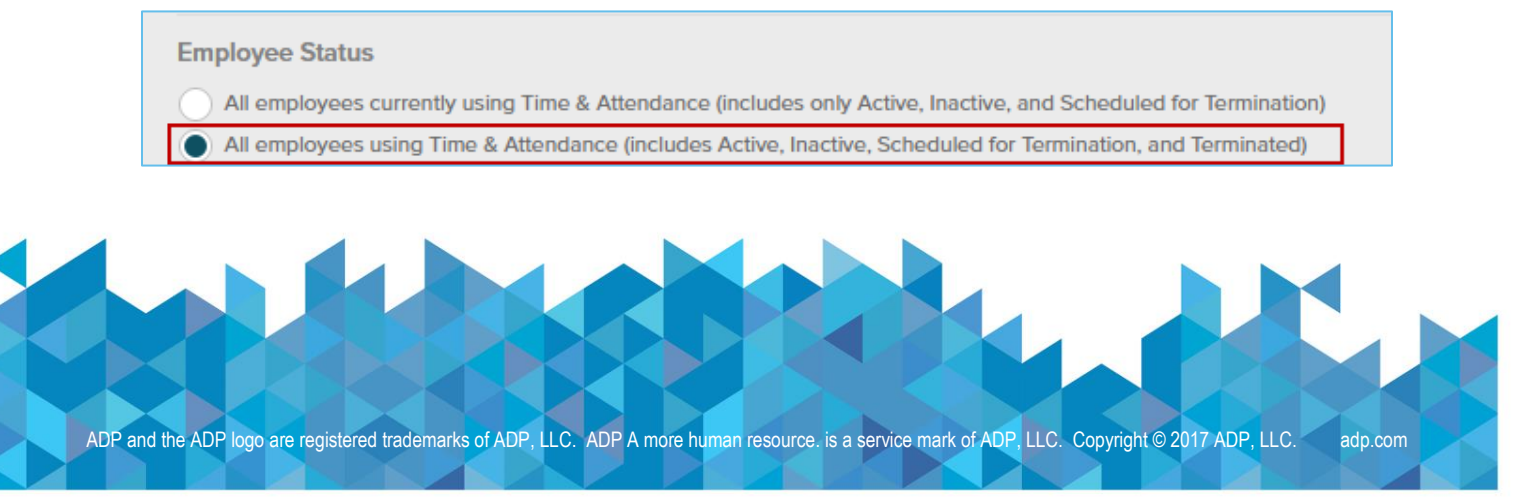

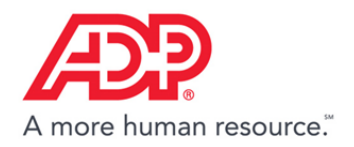

- 5. Click Save. The report is saved to My Reports.
- 6. Click **Reports > My Reports**.

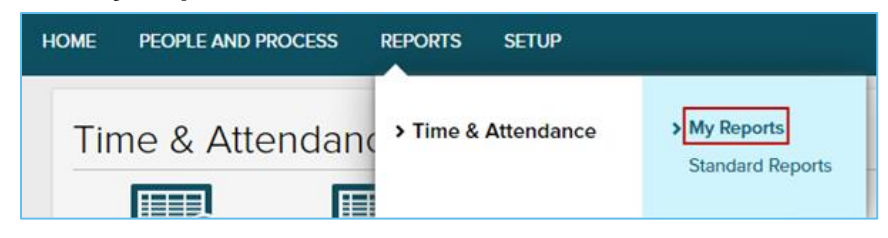

7. Click the **Download Report** icon next to the **Timecard Report**.

| My Reports 🛛            |                                             |
|-------------------------|---------------------------------------------|
| OPTIONS NAME            | DESCRIPTION                                 |
| S S 🛓 🖉 Timecard Report | Detailed timecard report for each employee. |

- 8. On the Report Display page, complete the following:
  - a. In the **From Date** field, enter 1/1/2000, and in the **To Date** field, enter 12/31 of the current year. This will ensure all timecard data will appear in your report
  - b. In the **File Name** field, enter a filename. The timecard data will be provided in a CSV file.
  - c. Click **Submit**. The CSV file opens. Save the file to your PC.

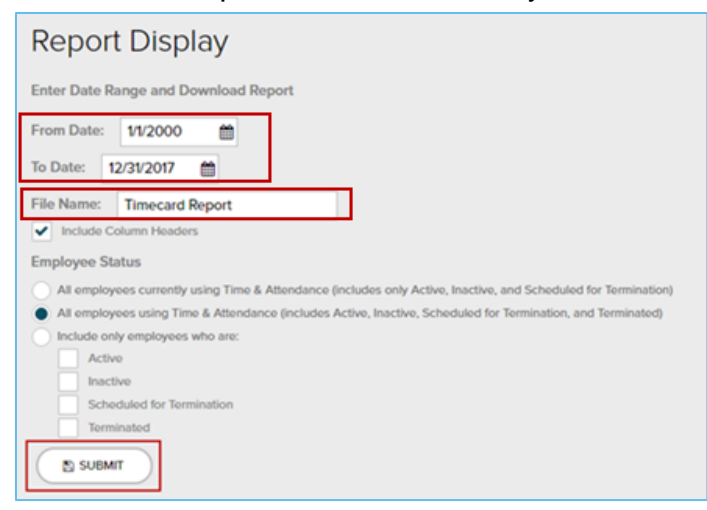

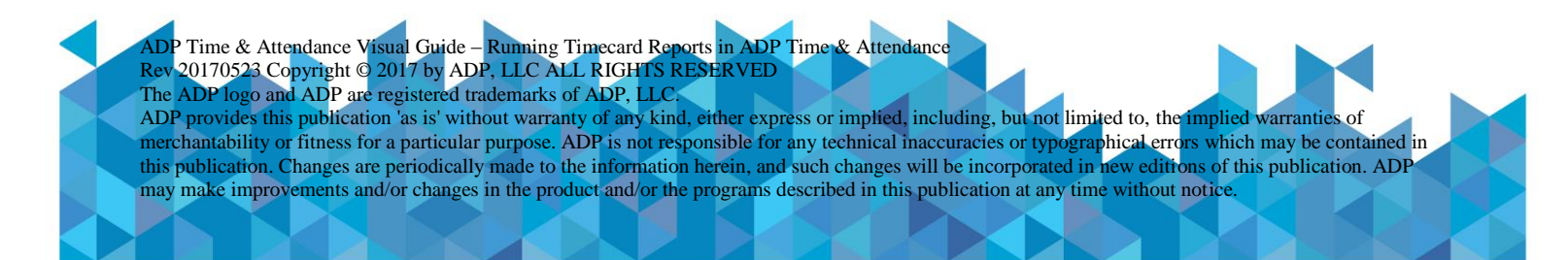